## JASSO 給付型奨学金の申込方法について

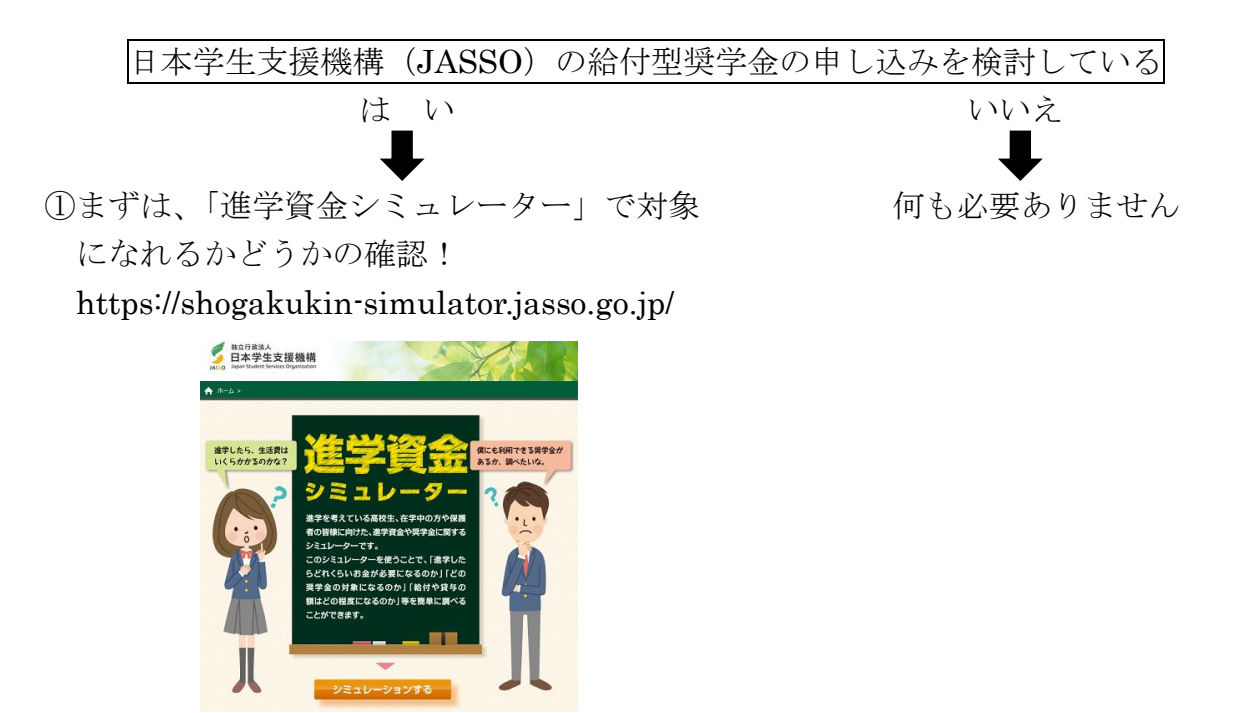

②WEB シミュレーション質問入力を入力する

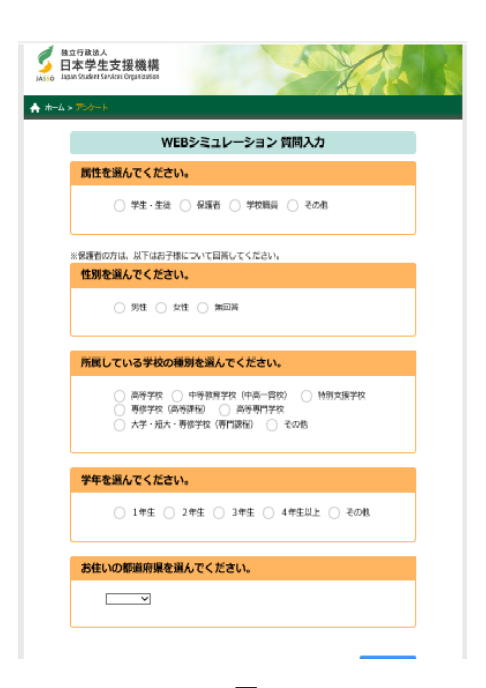

③「奨学金選択シミュレーション」を START する

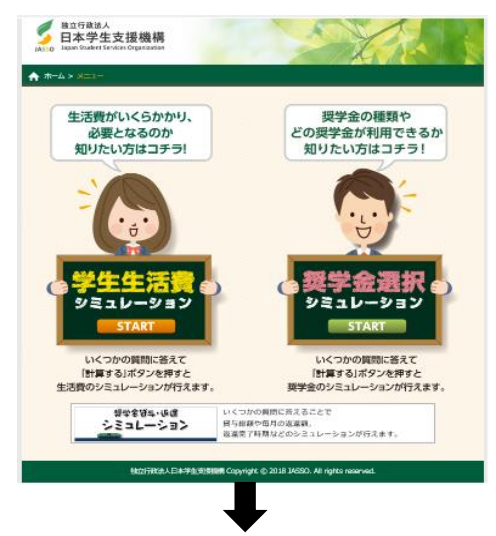

④「給付奨学金シミュレーション(保護者向け)」を START

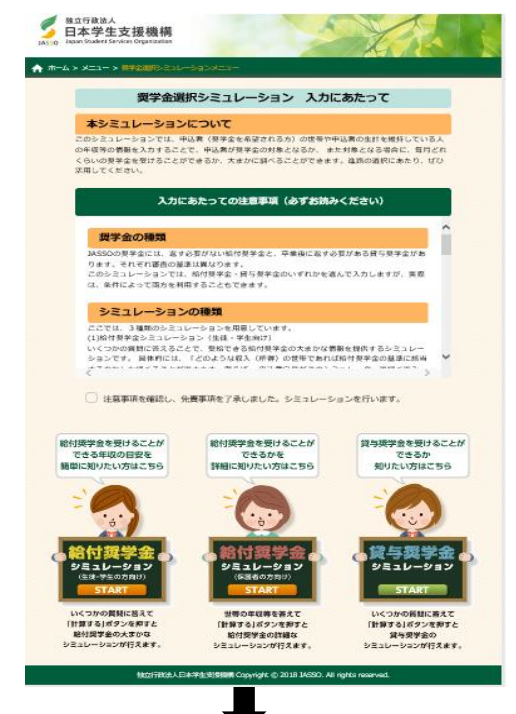

⑤「給付奨学金シミュレーション(保護者向け)」の情報を正しく入力する

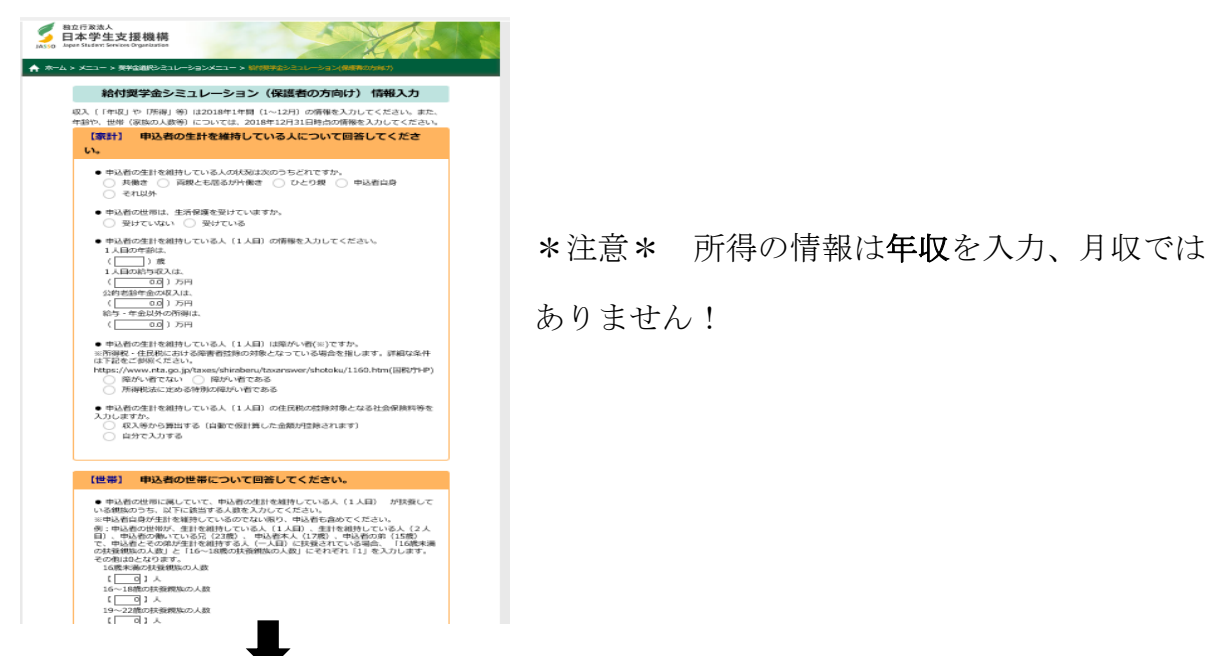

|                                                                                                    | コン(Wate の2007)                                                                             |                                                                                                    |                                                                                                    |
|----------------------------------------------------------------------------------------------------|--------------------------------------------------------------------------------------------|----------------------------------------------------------------------------------------------------|----------------------------------------------------------------------------------------------------|
| 給付奨学金シミュレーション(保護者の方向け) 結果表示                                                                                                    |                                                                                            | 約19更子道ンミュレーション(休蔵者の方向灯) 粘果表示<br>清額の支援                                                                                                    |                                                                                                    |
| 生計を維持している人の収入が基準を超えているため、絵付奨学会                                                                                                    | の対象となりません。                                                                                 | 甲込膏の生計を増好している人の収入等に応じて、 絵<br>膏と生計を増好している人とで、 進学員会について相                                                                                                    | 対長学金は以下のように統画します。甲込<br>間してみましょう。                                                                                                    |
| 会书,士轮路等学甘德的/11日)                                                                                                    | 70.2000                                                                                    | 給付用額                                                                                                    | 38,300円                                                                                                    |
| ※当,又和朝鮮正華平朝(1六日)<br>※給付提学金の対象となるのは、支給額算定基準額の合計が51.3(                                                                                                    | 79,200円<br>10円末満となる世帯です。                                                                   | 参考:支給類獎定基準額(1人目)                                                                                                    | 0FH                                                                                                    |
| Lの取入気は所得があるために支援対象に該当しない場合であっても<br>Sことがあります。貸与奨学会シミュレーションもご利用ください。<br>※シミュレーション結果はあくまで参考であり、実際に奨学会等の申<br>には、当機構は一切の責任を負いません。<br>※本シミュレーションでは、あなたの入力した情報をもとに板の金額<br>該に用いるを創は異なることがあります。また、法令等の制定・改正<br>変更されることがあります。 | 当機構の録与冥字金を利用でき<br>書された際の結果との逆発に対し<br>を顕出しています。実際の審査の<br>等に応して、顕出方法は予告なく<br>受けることはできません。なお、 | ×シミコレーションの結果長示された支援費では進学算会<br>上の吸入又は用層があるために支援対象に振用しない場合<br>ることがあります。目う発学会シミュレーションやご利用<br>メシミュレーション構築はあくまで参考であり、実際に見<br>ては、補機構は一切の項在を負いません。 ×ホシミコレーションでは、補機構は一切の項在を負いません。 ×ホシミコンにつる資料に満分さったがあります。また、法令等の<br>支援されることがあります。 ×品子先が指付見学会対象役でになかった考点、補機構の指 | が不良することが見込まれる場合や、一つ<br>であっても、 画機構の貸与契子会を利用<br>(だされ)。<br>学会等の中価された即の構果との意識に大<br>に感の全路を提出しています、実際の筆着<br>の制定・改正等に応じて、 算出方法は予約1<br>/が見学会を受けることはできまけん、なお |
| < 戻る                                                                                                    | 印刷する                                                                                       | 101月子主を立ひるには、 風荷寺の身件も高たすらまひる<br>< 読る                                                                                                    | 09# <b>7</b> .<br>ØØJ 6                                                                                                    |
| 給付奨字金シミュレーション<br>(生徒・字生の方向け)へ                                                                                                    |                                                                                            | 給付買学会シEat<br>(鱼社-学生の方的                                                                                                    | ーション<br>向け) へ                                                                                                    |
|                                                                                                    |                                                                                            | 賞与奨学金ジミュレ                                                                                                    | -9/8/A                                                                                                    |
|                                                                                                    |                                                                                            | 学生生活費シミュレ                                                                                                    | -99974                                                                                                    |

申し込み手続きを行なうようにしてください。

<申し込みまでの手順2>へすすむ

<申し込みまでの手順2>

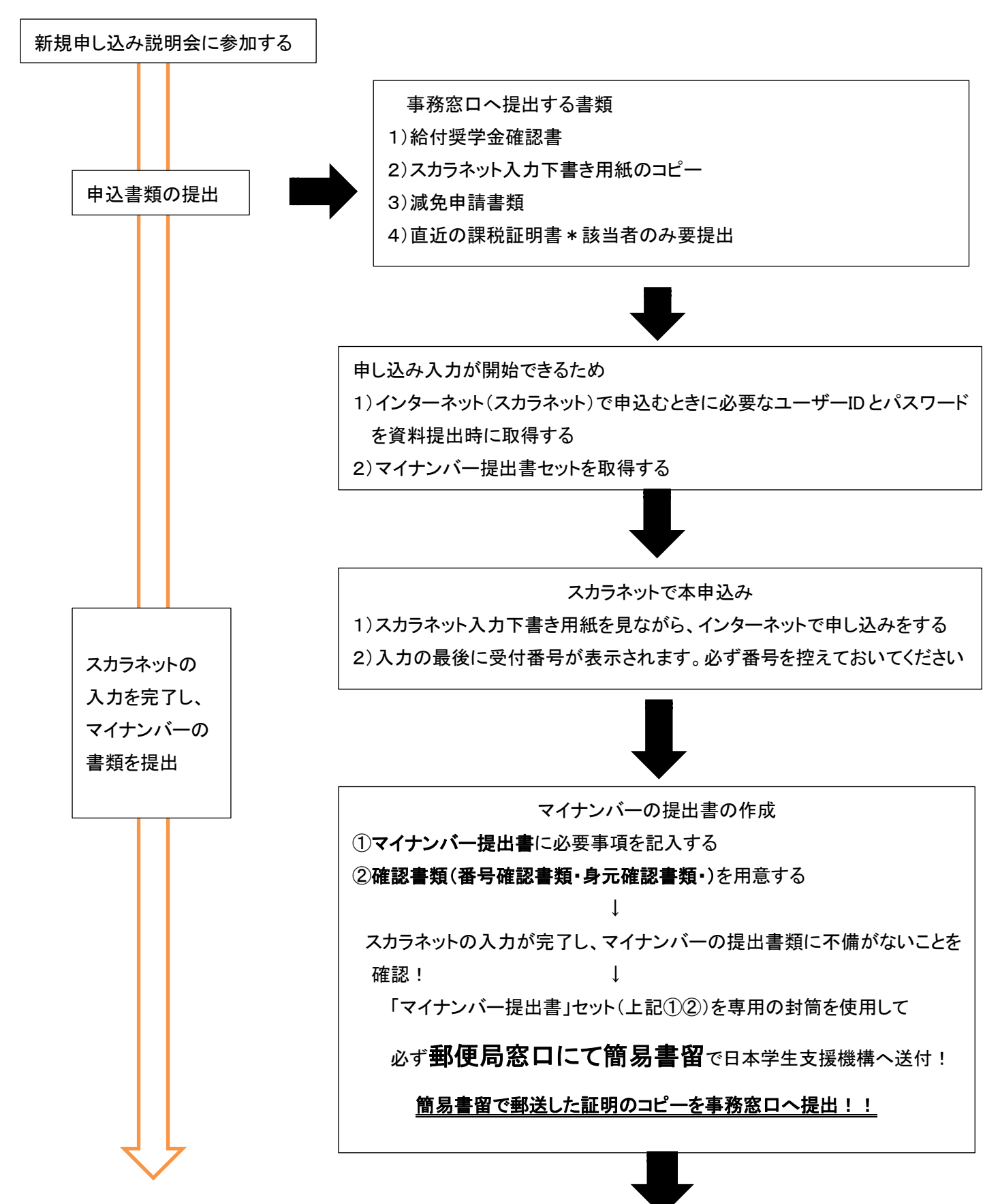

申込み内容や提出書類に不備がなく審査が通れば、日本学生支援機構の「給付型奨学生」として8月頃に採用 される予定です。 同時に、支援区分(I~I)が認定されますので授業料の減免申請が可能になります。 給付型奨学金の申し込みは年2回(春4月、秋10月)を予定しています。